# 信息通信统计管理系统 省基础运营商用户手册

| 拟制: | 黄芳  | 日期: | 2016年06月22日 |
|-----|-----|-----|-------------|
| 审核: | 纪高镪 | 日期: | 2016年09月15日 |
| 批准: |     | 日期: |             |

#### 修改记录

| 修订号  | 作者  | 日期          | 简要说明         |
|------|-----|-------------|--------------|
| V1.0 | 黄芳  | 2016年06月22日 | 新建           |
| V1.2 | 宋子葳 | 2016年10月05日 | 更新版本         |
| V1.3 | 宋子葳 | 2017年04月11日 | 增加各设区市指标表、反馈 |
|      |     |             | 基础运营商表       |

| 1、 | 引言                | 3    |
|----|-------------------|------|
|    | 欢迎使用信息通信统计系统      | 3    |
|    | 本手册使用对象           | 3    |
| 2、 | 开始使用信息通信统计系统      | 3    |
|    | 登录系统              | 3    |
|    | 系统主界面             | 4    |
| 3、 | 基础运营商办公           | 5    |
|    | 3.1 网上申报          | 5    |
|    | 3.1.1 省级基础运营商月报导入 | 5    |
|    | 3.1.2 省级基础运营商年报导入 | 7    |
|    | 3.2 企业信息管理        | 7    |
|    | 3.2.1 基础运营商信息维护   | 7    |
|    | 3.3 指标解释          | 8    |
|    | 3.4、公文管理          | 8    |
|    | 3.4.1 公文查询列表      | 8    |
|    | 3.4.2 回复公文        | 9    |
|    | 3.4.3 查看公文回复情况    | 9    |
|    | 3.5 统计分析          | . 10 |
|    | 3.5.1 各设区市指标分析    | .10  |
|    | 3.5.2 反馈基础运营商表    | .11  |
|    | 3.6、政策公告          | . 11 |
|    | 3.6.1 通知公告        | .11  |

## 1、引言

本主题提供以下参考信息:

- <u>欢迎使用信息通信统计系统</u>
- 本手册使用对象

#### 欢迎使用信息通信统计系统

信息通信统计系统对基础电信运营商及增值企业的信息及业务数据进行维护、申报和统 计,以进一步提升工作效率,把人力资源从传统事务性工作中解放出来,集中更多的精力从 事管理工作与专项工作

#### 本手册使用对象

本手册使用对象为省级基础电信运营商用户。

## 2、开始使用信息通信统计系统

本主题提供以下参考信息:

- 登录系统
- <u>系统主界面</u>

#### 登录系统

1. 获取用户名和密码

在登录系统前,需要获得登录系统的用户名和密码。系统预置了组织管理权限 的系统管理员,可使用系统管理员帐号登录系统,为运营商创建帐户。

http://www.fjcanet.gov.cn

用户登录系统后进行密码操作。 操作路径:我的面板-》个人信息-》修改密码

| > 在线办公           | 我的通知 🖙 市级基础运 🖙 修改密码 💈 |  |
|------------------|-----------------------|--|
| ✔ 个人信息           | 个人信息  修改密码            |  |
| ▲ 个人信息<br>▲ 修政密码 | 旧密码                   |  |
|                  | 新密码:                  |  |
|                  | 确认新密码.                |  |
|                  |                       |  |

操作步骤:1、输入旧密码、新密码,确认新密码。

- 2、点击【保存】。
- 3、密码修改成功。
- 2. 登录

通过 WEB 浏览器访问系统,输入正确的用户名、密码,单击"登录"按钮, 登录成功进入系统主界面,系统将在界面右上方显示操作员信息。

| 福建省通信监管综合信息                                                                                                    |                                                                                                    |
|----------------------------------------------------------------------------------------------------|----------------------------------------------------------------------------------------------------|
| 信息通信約1年5年、<br>信息通信約1年5年、<br>信約1年5年、<br>信息通信約1年5年<br>信約1年5年、<br>信約1年5年、<br>信約1年5年、<br>信約1年5年、<br>信息通信約1年5年<br>信約1年5年、<br>信約1年5年、<br>信約1年5年、<br>信約1年5年、<br>信約1年5年、<br>信約1年5年、<br>信約1年5年、<br>信約1年5年、<br>信約1年5年、<br>信約1年5年、<br>信約1年5年、<br>信約1年5年、<br>信約1年5年、<br>信約1年5年、<br>信約1年5年、<br>信約1年5年、<br>信約1年5年、<br>信約1年5年、<br>信約1年5年、<br>信約1年5年、<br>信約1年5年、<br>信約1年5年<br>信約1年5年、<br>信約1年5年、<br>信約1年5年、<br>信約1年5年<br>信約1年5年<br>信約1年5年<br>信約1年5年<br>信約1年5年<br>信約1年5年<br>信約1年5年<br>信約1年5年<br>信約1年5年<br>信約1年5年<br>信約1年5年<br>信約1年5年<br>信約1年5年<br>信約1年5年<br>信約1年5年<br>信約1年5年<br>信約1年5<br>信約1年5年<br>信約1年5 | <ul> <li>用户名登录</li> <li>UKEY登录 医给胡登录</li> <li>○ 防输入用户名</li> <li>① 防输入意码</li> <li>① 市输入验证码</li> <li>● 資素</li> </ul> |
|                                                                                                    | 第回題録? 技术支持:15005011485       第回置録?     技术支持:15005011485       第回信申诉入口<br>用户至上用心服务       第回時の投资資(9上参与>)             |

### 系统主界面

系统主界面如下图所示:

| 我的面板 信息通信统计系     | 统电信业 |             |     |            |         |              |     | 好, 福建电信 |
|------------------|------|-------------|-----|------------|---------|--------------|-----|---------|
| ✔ 网上申报           | 我的道  | 助 🛛 市级基础运   | 8   |            |         |              |     |         |
| ● 市级基础运营商月报导入    | 导入   | 基础运营商月报 🛛 🖻 | 110 |            |         |              |     |         |
| ○市级基础运营商年报导入     |      | 企业名称        | 经办人 | 上报时问       | 申报月份    | 经办人联系方式      | 状态  | 操作      |
| > 企业信息管理         |      | 福建电信        | 王振富 | 2016-12-13 | 2016-11 | 059183358370 | 已审核 | 查看      |
| > 指标解释           |      | 福建电信        | 王振富 | 2016-11-14 | 2016-10 | 059183358370 | 已审核 | 查看      |
|                  |      | 福建电信        | 王振富 | 2016-10-15 | 2016-09 | 059183358370 | 已审核 | 查看      |
| > 公文管理           |      | 福建电信        | 王振富 | 2016-09-13 | 2016-08 | 059183358370 | 已审核 | 查看      |
| 政策公告             |      | 福建电信        | 王振富 | 2016-08-12 | 2016-07 | 059183358370 | 已审核 | 查看      |
| 亥纮答理             |      | 福建电信        | 王振富 | 2016-07-14 | 2016-06 | 059183358370 | 已审核 | 查看      |
| Alterate ins tak |      | 福建电信        | 王振富 | 2016-06-15 | 2016-05 | 059183358370 | 已审核 | 查看      |
|                  |      | 福建电信        | 王振富 | 2016-05-13 | 2016-04 | 059183358370 | 已审核 | 查看      |
|                  |      | 福建电信        | 王振富 | 2016-04-13 | 2016-03 | 059183358370 | 已审核 | 查看      |
|                  |      | 福建电信        | 王振富 | 2016-03-11 | 2016-02 | 059183358370 | 已审核 | 查看      |
|                  |      | 福建电信        | 王振富 | 2016-02-19 | 2016-01 | 059183358370 | 已审核 | 查看      |
|                  |      | 福建电信        | 王振富 | 2016-01-15 | 2015-12 | 059183358370 | 已审核 | 查看      |
|                  |      | 福建电信        | 王振富 | 2015-12-14 | 2015-11 | 059183358370 | 已审核 | 查看      |
|                  |      | 福建电信        | 王振富 | 2015-11-13 | 2015-10 | 059183358370 | 已审核 | 查看      |

系统主界面由三部分组成。

a)上部:系统主界面上部显示系统名称、面板、用户欢迎信息、退出链接

b) 左部:系统主界面左部显示各功能模块的子模块,以导航菜单的方式显示,每 个一级菜单包括若干个二级菜单。

c) 右部:系统主界面右部显示个人信息,用户可以直观的查看到一些个人基本信息。

## 3、基础运营商办公

#### 3.1 网上申报

#### 3.1.1 省级基础运营商月报导入

点击左侧功能菜单的【省级基础运营商月报导入】,系统会在右侧打开基础电信运营商 月报界面,如下图所示:

| ✔ 网上申报       | 我的道 | 991 日 市级基础运 | · 🖾 通知公告 🗄 | 3 基础运营商… 6 指 | 标解释 曰 公文查词列 | 日 用户管理 日    |       |    |
|--------------|-----|-------------|------------|--------------|-------------|-------------|-------|----|
| 3市级基础运营商月报导入 | 导入  | 基础运营商月报     | TIO        |              |             |             |       |    |
| ○市級基础运营商年报导入 | П   | 企业名称        | 经办人        | 上报时间         | 申报月份        | 经办人联系方式     | 状态    | 操作 |
| > 企业信息管理     |     | 福建电信        | 陈晨晨        | 2016-12-15   | 2016-12     | 13548952141 | 待审核   | 查看 |
| > 指标解释       |     | 福建电信        | 陈晨晨        | 2016-11-28   | 2016-11     | 13548952141 | 已审核   | 查看 |
|              |     | 福建电信        | 陈晨晨        | 2016-10-10   | 2016-10     | 13548952141 | 审核不通过 | 查看 |
| > 公文管理       |     | 福建电信        | 陈晨晨        | 2016-10-20   | 2016-09     | 13548952141 | 待审核   | 查看 |
| > 政策公告       |     | 福建电信        | 陈晨晨        | 2016-11-28   | 2016-08     | 13548952141 | 已审核   | 查看 |
| > 系统等理       |     | 福建电信        | 陈晨晨        | 2016-11-28   | 2016-07     | 13548952141 | 已审核   | 查看 |
| • 水池香油       |     | 福建电信        | 陈晨晨        | 2016-08-04   | 2016-06     | 13548952141 | 已审核   | 查看 |
|              |     | 福建电信        | 陈晨晨        | 2016-05-15   | 2016-05     | 13548952141 | 待审核   | 查看 |
|              |     | 福建电信        | 陈晨晨        | 2016-04-15   | 2016-04     | 13548952141 | 待审核   | 查看 |
|              |     | 福建电信        | 陈晨晨        |              | 2016-03     | 13548952141 | 未申报   | 查看 |
|              |     | 福建电信        | 陈晨晨        |              | 2016-02     | 13548952141 | 未申报   | 查看 |
|              |     | 福建电信        | 陈晨晨        |              | 2016-01     | 13548952141 | 未申报   | 查看 |
|              |     | 福建电信        | 陈晨晨        | 2016-10-12   | 2015-12     | 13548952141 | 已审核   | 查看 |
|              |     | 福建由信        | 除二二        | 2016-07-06   | 2015-11     | 13548952141 | 已需核   | 古石 |

列表中找到 导入基础运营商月报 按钮,可实现月报导入操作

| 运营商: | 请选择 | * 下载模板 |
|------|-----|--------|
| 年月:  |     |        |
| 附件:  |     | 浏览     |

#### 具体操作步骤:

1、选择运营商、选择月份:

| 伝荷商・     |          | 年月: |                     |           |
|----------|----------|-----|---------------------|-----------|
| 2019 .   | )H3/25)+ | 附件: | ≪ ∢ += * 2016 * → M | 刘         |
|          | Q        |     | 快速选择                |           |
| 年日·      |          |     | 2016-10             |           |
|          |          |     | 2016-11             |           |
|          | 一请远洋     |     | 2016-12             |           |
| R付4生 ·   |          |     | 2017-01             | ₩ 刻:<br>言 |
| PID TT - | 福建电信     |     | 2017-02             |           |
|          | F        |     | 清空 今天 确定            |           |

- 2、下载模板: \*下载模板
- 3、填写好后预览附件,点击 提交

此时的月报状态变为"待审核",可在列表中点击查看进入详细页面: 可查看到导入表中的表1到表5的内容(不包含最下方的上年同期,需要查看请到各设区市 <u>指标分析</u>中查看所有需分解地市的数据报表)

| 我的面板 信息通信统计系  | 5统 电信业 | 务事中事后监管信息系统 | 2   |            |         |              |     | ѹ, 福建电信 |
|---------------|--------|-------------|-----|------------|---------|--------------|-----|---------|
| ✔ 网上申报        | 我的通    | 的 🛛 市级基础运 🖾 | l   |            |         |              |     |         |
| ● 市级基础运营商月报导入 | 导入     | 基础运营商月报 查询  |     |            |         |              |     |         |
| ○市级基础运营商年报导入  |        | 企业名称        | 经办人 | 上报时间       | 申报月份    | 经办人联系方式      | 状态  | 操作      |
| > 企业信息管理      |        | 福建电信        | 陈晨晨 |            | 2017-01 | 13548952141  | 未申报 | 查看      |
| > 指标解释        |        | 福建电信        | 陈晨晨 | 2016-12-15 | 2016-12 | 13548952141  | 待审核 | 查看      |
|               |        | 福建电信        | 王振富 | 2016-12-13 | 2016-11 | 059183358370 | 已审核 | 查看      |
| > 公文管理        |        | 福建电信        | 王振富 | 2016-11-14 | 2016-10 | 059183358370 | 已审核 | 查看      |
| > 政策公告        |        | 福建电信        | 王振富 | 2016-10-15 | 2016-09 | 059183358370 | 已审认 | 查看      |
| > 石绘英语        |        | 福建电信        | 王振富 | 2016-09-13 | 2016-08 | 059183358370 | 已审核 | 查看      |
| Active Hall   |        | 福建电信        | 王振富 | 2016-08-12 | 2016-07 | 059183358370 | 已审核 | 查看      |
|               |        | 福建电信        | 王振富 | 2016-07-14 | 2016-06 | 059183358370 | 已审核 | 查看      |
|               |        | 福建电信        | 王振富 | 2016-06-15 | 2016-05 | 059183358370 | 已审核 | 查看      |
|               |        | 福建电信        | 王振富 | 2016-05-13 | 2016-04 | 059183358370 | 已审核 | 查看      |
|               |        | 福建电信        | 王振富 | 2016-04-13 | 2016-03 | 059183358370 | 已审核 | 查看      |
|               |        | 福建电信        | 王振富 | 2016-03-11 | 2016-02 | 059183358370 | 已审核 | 查看      |

#### 3.1.2 省级基础运营商年报导入

点击左侧功能菜单的【省级基础运营商年报导入】,系统会在右侧打开基础电信运营商 年报申报界面,如下图所示:

| ✔ 网上申报        | 我的通知 | 我的通知 32 市级基础运33 通知公告 32 基础运营商33 指标解释 33 公文查询例33 用户管理 13 市级基础运3 |      |            |      |      |             |     |    |  |
|---------------|------|----------------------------------------------------------------|------|------------|------|------|-------------|-----|----|--|
| ○ 市级基础运营商月报导入 | 导入基础 | 脚运营商年报                                                         | 查询   |            |      |      |             |     |    |  |
| ●市级基础运营商年报导入  |      | 企业名称                                                           |      | 经办人        | 上报时间 | 申报年份 | 经办人联系方式     | 状态  | 操作 |  |
| > 企业信息管理      |      | 福建电信                                                           |      | 陈晨晨        |      | 2015 | 15305016442 | 未申报 | 查看 |  |
| > 指标解释        | «上一页 | 1 下一页 »                                                        | 当前 1 | / 30 条,共1条 |      |      |             |     |    |  |
| > 公文管理        |      |                                                                |      |            |      |      |             |     |    |  |
| > 政策公告        |      |                                                                |      |            |      |      |             |     |    |  |
| > 系统管理        |      |                                                                |      |            |      |      |             |     |    |  |
|               |      |                                                                |      |            |      |      |             |     |    |  |
|               | 1    |                                                                |      |            |      |      |             |     |    |  |
|               | 1    |                                                                |      |            |      |      |             |     |    |  |

3.2 企业信息管理

#### 3.2.1 基础运营商信息维护

| · IIIIADBA  | 基础运营商名称:     | 福建电信        | *   | 基础运营商地址: | 国有控股企业            |   | ] * |
|-------------|--------------|-------------|-----|----------|-------------------|---|-----|
| 9 基础运营商信息维护 | 部门:          | xx          | Q * | 部门负责人:   | xxx               | Q |     |
| 指标解释        | 部门负责人电话:     | 1530000010  | •   | 传真:      |                   |   |     |
| 公文管理        | 经办人:         | xxxx        | •   | 经办人QQ:   | 1161771753        |   |     |
| 政策公告        | 经办人联系电话:     | 15311111121 |     | 经办人所属地:  | 福州                |   | ] * |
| 系统管理        | 经办人手机:       | 15311111121 | •   | 经办人邮箱:   | 1161771753@qq.com |   |     |
|             | 企业法人营业执照注册号: |             |     | 许可证编号:   |                   |   |     |
|             | 许可证发证日期:     |             |     | 许可证到期日期: |                   |   |     |
|             | ( 许可证业务种类:   | 请选择(多选)     |     | 社会信用代码:  | Y565              |   |     |
|             | 级别:          | 地市          | *   | 组织机构代码:  | E23435            |   |     |
|             | 注册属地:        | 省公司         | ¥ . | 通讯地址:    | XXXXXXXXXXXX      |   |     |

基础运营商对自己的信息进行维护,点击【保存】,保存更改的信息

#### 3.3 指标解释

| 我的面板 信息通信统计系统              | 共建共享系统   | 质量监督申报系统     | 电信申诉处理系统 电信业务事中事后监管信息系统                                  | 鲁 鸓 炮好, 補 | 键电信 (38) |
|----------------------------|----------|--------------|----------------------------------------------------------|-----------|----------|
| > 网上申报                     | 我的通知 🖂   | 市级基础运… 🖂 🛛 🧃 | ●知公告 23 基础运营商… 23 指标解释 28 公文查询列… 23 用户管理 23              | 市级基础运 🔤   |          |
| > 企业信息管理                   | 文件类型: 基础 | 出运营商申报指标解释   | <ul> <li>▶ 选择年份:</li> <li>         査询 重置     </li> </ul> |           |          |
| ∨ 指标解释                     | 序号       | 年份           | 类型                                                       | 名称        | 操作       |
| <ul> <li>● 指标解释</li> </ul> | 1        | 2016         | 基础运营商申报指标解释                                              | 指标解释2016  | 下载       |
| > 公文管理                     | «上一页 1   | 下一页 » 当前 1   | / 30 条,共1条                                               |           |          |
| > 政策公告                     |          |              |                                                          |           |          |
| > 系统管理                     |          |              |                                                          |           |          |

查看、下载管理员发布的指标解释信息

#### 3.4、公文管理

#### 3.4.1 公文查询列表

| 企业信息管理 | 公文标题:                                   | 回复类型: 〇 收到回复 〇 定期 | 回复 回复状态: () 未: | 完成 🔿 已完成 📘 | 前重置        |      |       |
|--------|-----------------------------------------|-------------------|----------------|------------|------------|------|-------|
| 指标解释   | 公文标题                                    | 发送人               | 发送时间           | 回复类型       | 回复周期       | 回复状态 | 操作    |
| 公文管理   | 000000000000000000000000000000000000000 | 系统管理员             | 2016-10-31     | 定期回复       | 2016-10-31 | 未完成  | 查看回复  |
|        | 200000000000000000000000000000000000000 | 系统管理员             | 2016-10-31     | 定期回复       | 2016-11-01 | 未完成  | 查看 回复 |
| 公文宣词列表 | test                                    | 电信业务系统管理员         | 2016-10-20     | 收到回复       |            | 未完成  | 查看 回复 |
| 政策公告   | XXXX                                    | 电信业务系统管理员         | 2016-10-20     | 收到回复       |            | 未完成  | 查看 回复 |
| 系统等神   | rtfew                                   | 系统管理员             | 2016-08-29     | 定期回复       | 2016-08-29 | 未完成  | 查看 回复 |
|        | rtfew                                   | 系统管理员             | 2016-08-29     | 定期回复       | 2016-09-05 | 未完成  | 查看回复  |
|        | 公文test                                  | 电信业务系统管理员         | 2016-07-28     | 定期回复       | 2016-07-28 | 已完成  | 查看    |
|        | 公文test                                  | 电信业务系统管理员         | 2016-07-28     | 定期回复       | 2016-08-01 | 已完成  | 查看    |
|        | 公文test                                  | 电信业务系统管理员         | 2016-07-28     | 定期回复       | 2016-08-08 | 未完成  | 查看 回复 |
|        | 公文test                                  | 电信业务系统管理员         | 2016-07-28     | 定期回复       | 2016-08-15 | 未完成  | 查看 回复 |
|        | 公文test                                  | 电信业务系统管理员         | 2016-07-28     | 定期回复       | 2016-08-22 | 未完成  | 查看回复  |
|        | 公文test                                  | 电信业务系统管理员         | 2016-07-28     | 定期回复       | 2016-08-29 | 未完成  | 查看回复  |
|        | 公文                                      | 电信业务系统管理员         | 2016-07-12     | 收到回复       |            | 已完成  | 查看    |

查询条件:公文标题、回复类型、回复状态;选择,填写查询条件点击 查询 按钮查询指 定公文;

点击 重置 按钮,重置查询条件

8

#### 3.4.2 回复公文

点击【回复】,进入回复公文页面;对公文进行回复,点击 提交 按钮,提交回复的内容; 点击 返回 放弃公文回复并返回上一级页面

#### 3.4.3 查看公文回复情况

| 公文标题:    | 回复类型:     | ◎ 收到回复 ⊚ 定期回复 | 回复状态: 💿 未完成 | ◎ 已完成 查询 〕 | 重置   |       |
|----------|-----------|---------------|-------------|------------|------|-------|
| 公文标题     | 发送人       | 发送时间          | 回复类型        | 回复周期       | 回复状态 | 操作    |
| 公文       | 电信业务系统管理员 | 2016-07-12    | 收到回复        |            | 未完成  | 查看 回复 |
| ≪上一页 1 下 |           |               |             |            |      |       |

#### 点击【查看】, 查看公文详情及公文回复情况

| 公文标题: | 公文                                                                                                    |
|-------|----------------------------------------------------------------------------------------------------|
| 内容:   | 公文公文公文公文公文公文公文公文公文公文公文公文公文       公文公文公文公文公文公文公文公文公文公文公文公文公文公文公文       公文公文公文公文公文公文公文公文公文公文公文公文公文公文公文       公文公文公文公文公文公文公文公文公文公文公文公文公文公文公文       公文公文公文公文公文公文公文公文公文公文公文公文公文公文公文       公文公文公文公文公文公文 |
| 回复类型: | 收到回复                                                                                                    |
| 附件:   |                                                                                                    |
| 发送人:  | 电信业务系统管理员                                                                                                    |
| 发送时间: | 2016-07-12 15:47:01                                                                                                    |
| 回复内容: |                                                                                                    |

| 回复企业: |  |
|-------|--|
| 回复人:  |  |
|       |  |

## 3.5 统计分析

## 3.5.1 各设区市指标分析

选择好查询条件,查询该月份自己填报的需要分解到地市的各个指标:

| > 网上申报                       | 我的通知 🗉 省级基础运 🖬 各设区市指 🔤 |              |       |                     |       |
|------------------------------|------------------------|--------------|-------|---------------------|-------|
| > 企业信息管理                     | 填报单位: 福建电信 ▼ 所属地市: 全部  | * 汇总等级: 市级 * | 埴报时间: |                     | 重置 导出 |
| > 指标解释                       | 指标代码                   | 指标名称         | 计量单位  | ₩ 4 ፴目 - 2017 - ▶ ₩ | 合计    |
| > 公文管理                       | 去年同期                   |              |       | 快速选择 2017-02        |       |
| ✔ 统计查询                       | 指标代码                   | 指标名称         | 计量单位  | 2017-03             | 合计    |
| <ul> <li>各设区市指标分析</li> </ul> |                        |              |       | 2017-04<br>2017-05  |       |
| > 政策公告                       |                        |              |       | 2017-06             |       |
| > 系统管理                       |                        |              |       | 清空 今大 确定            |       |
|                              |                        |              |       |                     |       |

#### 查询结果:

| And bornini ⊻ : | 加速吧间                       | - FOR        | and i ( Tabb | *          | Constant: | 11 March  | AND SOLUTION :          | 2011-02    |           |           | 34        |           |             |
|-----------------|----------------------------|--------------|--------------|------------|-----------|-----------|-------------------------|------------|-----------|-----------|-----------|-----------|-------------|
| 制示代码            | 指标名称                       | 计量单位         | 福州电信         | 厦门电信       | 宁德电信      | 莆田电信      | 泉州电信                    | 漳州电信       | 龙岩电信      | 三明电信      | 南平电信      | 平潭电信      | 合计          |
| A0052           | 电信业务总量                     | 万元           | 77710.31     | 53720.52   | 20117.64  | 20531.20  | 70593.76                | 30711.47   | 14931.62  | 15091.18  | 19361.48  | 2009.76   | 324,778.94  |
| C5100           | 固定电话用户<br>合计               | 户            | 1542307.00   | 1117843.00 | 419715.00 | 570406.00 | 1739971.00              | 790401.00  | 496897.00 | 413867.00 | 390615.00 | 68500.00  | 7,550,522.0 |
| C6100           | 移动电话用户<br>合计               | 户            | 1849217.00   | 1248503.00 | 687956.00 | 700600.00 | 2298230.00              | 1101581.00 | 507687.00 | 552521.00 | 588891.00 | 87187.00  | 9,622,373.0 |
| C6170           | 其中:3G移<br>动电话用户            | ŕ            | 181215.00    | 121785.00  | 45334.00  | 58732.00  | 224677.00               | 98237.00   | 34627.00  | 27470.00  | 31532.00  | 9082.00   | 832,691.00  |
| C6171           | 其中:4G移<br>动电话用户            | <u>ا</u>     | 1101984.00   | 821742.00  | 388724.00 | 431573.00 | 1397182.00              | 603232.00  | 287413.00 | 305140.00 | 374573.00 | 44648.00  | 5,756,211.0 |
| C7130           | (固定)互联<br>网宽带接入用<br>户      | <u>Þ</u>     | 1598411.00   | 1095829.00 | 469300.00 | 534852.00 | 1708436.00              | 706208.00  | 389769.00 | 374012.00 | 455073.00 | 5825.00   | 7,337,715.0 |
| C7132           | 其中:XDSL<br>用户              | 户            | 72411.00     | 34395.00   | 17948.00  | 24803.00  | 49944.00                | 36251.00   | 7361.00   | 15189.00  | 22516.00  | 569.00    | 281,387.00  |
| 27133           | LAN用户                      | 户            | 345342.00    | 407150.00  | 63838.00  | 88969.00  | 280798.00               | 98050.00   | 64380.00  | 87226.00  | 97782.00  | 2369.00   | 1,535,904.0 |
| C7137           | FTTH/O 用户                  | 户            | 1182547.00   | 654284.00  | 387514.00 | 421080.00 | 1377694.00              | 571907.00  | 318028.00 | 271597.00 | 334775.00 | 998.00    | 5,520,424.0 |
| C7161           | 其中:家庭宽<br>带接入用户            | <u></u>      | 1151830.00   | 689594.00  | 335080.00 | 388009.00 | 1135208.00              | 519319.00  | 262867.00 | 251424.00 | 292026.00 | 4827.00   | 5,030,184.0 |
| C7162           | 单位宽带接入<br>用户               | ŕ            | 393708.00    | 406235.00  | 134220.00 | 146843.00 | 573228.00               | 186889.00  | 126902.00 | 122588.00 | 163047.00 | 53871.00  | 2,307,531.0 |
| 4C7141          | 其中:城市宽<br>带接入用户            | 户            | 1048025.00   | 846027.00  | 277768.00 | 234657.00 | 1022160.00              | 312243.00  | 214562.00 | 253894.00 | 301869.00 | 37677.00  | 4,548,882.0 |
| C7143           | 其中:速率在<br>20M以上的城<br>市宽带用户 | 户            | 991538.00    | 800428.00  | 262797.00 | 222009.00 | 9670 <mark>67.00</mark> | 295414.00  | 202997.00 | 240210.00 | 285599.00 | 35646.00  | 4,303,705.0 |
| C7142           | 农村宽带接入<br>用户               | 户            | 550386.00    | 249802.00  | 191532.00 | 300195.00 | 686276.00               | 393965.00  | 175207.00 | 120118.00 | 153204.00 | -31852.00 | 2,788,833.0 |
| 年同期             |                            |              |              |            |           |           |                         |            |           |           |           |           |             |
| 标代码             | 指标名称                       | 计量单位         | 福州电信         | 厦门电信       | 宁德电信      | 莆田电信      | 泉州电信                    | 漳州电信       | 龙岩电信      | 三明电信      | 南平电信      | 平潭电信      | 合计          |
| 40052           | 电信业务总量                     | 万元           | 59446.02     | 43785.48   | 14400.79  | 15732.79  | 55980.93                | 22598.27   | 11135.98  | 11651.61  | 14036.31  | 1463.98   | 250,232.16  |
| C5100           | 固定电话用户<br>合计               | <u></u>      | 1635879.00   | 1166506.00 | 450099.00 | 589727.00 | 1905913.00              | 819985.00  | 484263.00 | 443498.00 | 438890.00 | 72808.00  | 8,007,568.  |
| 26100           | 移动电话用户<br>合计               | 户            | 1844781.00   | 1234655.00 | 689969.00 | 676803.00 | 2274786.00              | 1026603.00 | 505139.00 | 530807.00 | 558606.00 | 93700.00  | 9,435,849.  |
| 26170           | 其中:3G移<br>动电话用户            | 户            | 754489.00    | 557071.00  | 146283.00 | 311186.00 | 1107994.00              | 394018.00  | 138994.00 | 107871.00 | 234244.00 | 52610.00  | 3,804,760.  |
| 06171           | 其中:4G移<br>动电话用户            | 户            | 891581.00    | 615876.00  | 363886.00 | 302283.00 | 1023253.00              | 485765.00  | 255177.00 | 289287.00 | 260298.00 | 17433.00  | 4,504,839   |
| 07130           | (固定)互联<br>网宽带接入用<br>户      | <del>ا</del> | 1471911.00   | 1062230.00 | 440619.00 | 508298.00 | 1623260.00              | 653948.00  | 354541.00 | 350305.00 | 426002.00 | 51271.00  | 6,942,385.  |
| 07132           | 其中:XDSL<br>用户              | <u>ج</u>     | 259480.00    | 135552.00  | 104941.00 | 135364.00 | 336423.00               | 205156.00  | 59747.00  | 57867.00  | 112952.00 | 1864.00   | 1,409,346.  |
| 07133           | LAN用户                      | 户            | 483849.00    | 439346.00  | 58704.00  | 82027.00  | 249477.00               | 94888.00   | 88527.00  | 87759.00  | 94819.00  | 3557.00   | 1,682,953.  |
| 07137           | FTTH/0 用户                  | 户            | 724942.00    | 487332.00  | 276974.00 | 290907.00 | 1037360.00              | 353904.00  | 206267.00 | 204679.00 | 218231.00 | 49490.00  | 3,850,086.  |
| 07161           | 其中:家庭宽<br>带接入用户            | <u>ج</u>     | 1129954.00   | 690037.00  | 329102.00 | 385502.00 | 1168503.00              | 494543.00  | 250610.00 | 242917.00 | 287997.00 | 40603.00  | 5,019,768.  |
| 07162           | 单位宽带接入<br>用户               | <u>ج</u>     | 341957.00    | 372193.00  | 111517.00 | 122796.00 | 454757.00               | 159405.00  | 103931.00 | 107388.00 | 138005.00 | 10668.00  | 1,922,617.  |
| 27141           | 其中:城市宽<br>带接入用户            | <u>ج</u>     | 986961.00    | 811460.00  | 260939.00 | 212540.00 | 965044.00               | 297523.00  | 192078.00 | 240772.00 | 281328.00 | 36712.00  | 4,285,357.  |
| C7143           | 其中:速率在<br>20M以上的城<br>市宽带用户 | <u>ج</u>     | 695087.00    | 571488.00  | 183772.00 | 149686.00 | 679653.00               | 209537.00  | 135275.00 | 169569.00 | 198131.00 | 25855.00  | 3,018,053.  |
| C7142           | 农村宽带接入                     | <u>ج</u>     | 484950.00    | 250770.00  | 179680.00 | 295758.00 | 658216.00               | 356425.00  | 162463.00 | 109533.00 | 144674.00 | 14559.00  | 2,657,028.  |

### 3.5.2 反馈基础运营商表

选择查询条件,查询全地市指标合计值的增幅及排名情况: 三家公司看到的数值一致

|    |            | 汇总   | 日期: 2        | 017-0 | 5          |      |        |        |             |      |        |          |             |      | 汇总    | Ŧ   | 日   寻出     |      |       |        |           |    |
|----|------------|------|--------------|-------|------------|------|--------|--------|-------------|------|--------|----------|-------------|------|-------|-----|------------|------|-------|--------|-----------|----|
|    |            | AA10 | 00           |       |            | AC51 | 00     |        |             | AC61 | 00     |          |             | AC71 | 30    |     |            | CA01 | 50    |        |           | С  |
|    | 电信业        | 务总量  | (万元)         |       | 固定电波       | 利用方  | 合计(户)  |        | 移动电话        | s用户: | 合计 (户) |          | (固定)互联      | 网宽带  | 接入用户  | (户) | 电信业        | 务收入  | (万元)  |        | 利润        | 闰总 |
|    | 到达         |      | 增幅           | ŧ.    | 到达         |      | 增輔     | 5<br>1 | 到达          |      | 増報     | 11<br>11 | 到达          |      | 増幅    | i i | 到达         |      | 增輔    | iii ii | 到达        |    |
|    | 到达         | 排名   | 增幅(%)        | 排名    | 到达         | 排名   | 増幅(%)  | 排名     | 到达          | 排名   | 增幅(%)  | 排名       | 到达          | 排名   | 增幅(%) | 排名  | 到达         | 排名   | 增幅(%) | 排名     | 到达        | 荆  |
| 福建 | 3223054.74 |      | 46.86        |       | 8027755.00 |      | -5.79  |        | 41748951.00 |      | -0.73  |          | 12337940.00 |      | 13.16 |     | 1947108.46 |      | 5.61  |        | 394333.63 |    |
| 福州 | 765498.96  | 1    | 44.69        | 8     | 1638930.00 | 2    | 1.28   | 1      | 8694819.00  | 2    | -2.57  | 9        | 2635137.00  | 2    | 14.75 | 3   | 475181.56  | 1    | 6.79  | 4      | 52376.53  |    |
| 厦门 | 516009.29  | 3    | 39.59        | 10    | 1203381.00 | 3    | -4.82  | 3      | 5723332.00  | 3    | -0.46  | 6        | 1802608.00  | 3    | 10.44 | 8   | 312768.42  | 3    | 7.39  | 2      | 93790.54  |    |
| 宁德 | 185426.95  | 6    | 47.46        | 6     | 465586.00  | 7    | -12.29 | 10     | 2830940.00  | 6    | -2.67  | 10       | 820552.00   | 6    | 9.88  | 9   | 116309.66  | 6    | 2.08  | 10     | 15135.75  |    |
| 莆田 | 228832.00  | 5    | 56.04        | 2     | 607925.00  | 5    | -6.72  | 5      | 2947626.00  | 5    | 3.51   | 2        | 891491.00   | 5    | 8.39  | 10  | 131614.15  | 5    | 7.25  | 3      | 30083.40  |    |
| 泉州 | 711762.37  | 2    | <b>46.83</b> | 7     | 1787598.00 | 1    | -9.07  | 7      | 9150647.00  | 1    | -1.14  | 7        | 2652087.00  | 1    | 14.51 | 4   | 432834.35  | 2    | 4.31  | 8      | 124344.06 |    |
| 漳州 | 320690.52  | 4    | 53.08        | 4     | 830766.00  | 4    | -5.58  | 4      | 4672215.00  | 4    | 0.96   | 3        | 1266118.00  | 4    | 13.82 | 6   | 184282.46  | 4    | 5.45  | 5      | 42312.90  |    |
| 龙岩 | 167413.21  | 7    | 56.98        | 1     | 546639.00  | 6    | -2.47  | 2      | 2487612.00  | 8    | -1.89  | 8        | 779340.00   | 7    | 13.91 | 5   | 101930.21  | 7    | 4.61  | 7      | 12784.71  |    |
| 三明 | 144868.08  | 9    | 41.63        | 9     | 436204.00  | 9    | -11.75 | 9      | 2386747.00  | 9    | 0.22   | 4        | 686230.00   | 9    | 17.52 | 2   | 90136.78   | 9    | 3.64  | 9      | 7036.05   | 1  |
| 南平 | 158455.87  | 8    | 51.14        | 5     | 441135.00  | 8    | -7.76  | 6      | 2512929.00  | 7    | 0.01   | 5        | 724810.00   | 8    | 12.99 | 7   | 94364.12   | 8    | 4.84  | 6      | 7695.82   |    |
| 平潭 | 24097.47   | 10   | 55.52        | 3     | 69591.00   | 10   | -9.85  | 8      | 342084.00   | 10   | 8.91   | 1        | 79567.00    | 10   | 18.35 | 1   | 7686.74    | 10   | 15.16 | 1      | 8773.86   |    |

#### 3.6、政策公告

## 3.6.1 通知公告

可查看有管理员发布的公告信息。

| 通知公告列表 |           |                    |        |
|--------|-----------|--------------------|--------|
| 标题: 查询 |           |                    |        |
| 标题     | 发布者       | 更新时间               | 操作     |
|        | 市法儿务系统管理局 | 2010 0 22 10 22 00 | 24-279 |